## **KLASIFIKIMI- PORTALI STUDENTIT**

## (Manual)

Të gjithë studentët që kanë aplikuar në **Universitetin "Aleksandër Xhuvani " Elbasan** mund të shohin rezultatin e preferencave të tyre në faqen:

## https://klasifikimi.ualbania.rash.al/uniel

|                                                        | Big- term bring samp in            |              |
|--------------------------------------------------------|------------------------------------|--------------|
| ← → C ↑ A https://klasifikimi.ualbania.rash.al/uniel   |                                    | <b>昭</b> 公   |
| Portali i Rankimit Kreu Kontrollo Notat - Informacione | Pyetje & Pergjigje Ndihme          | Identifikohu |
|                                                        | Kendi i Maturanteve                |              |
| Kodi i Maturantit:                                     | : Vendosni kodin e maturant Afisho |              |

© 2016 - Rrjeti Akademik Shqiptar

1. Studenti maturant në fushën Kodi Maturantit plotëson ID e tij të maturës, dhe klikon "Afisho":

| ← → C ↑ A https://klasifikimi.ualbania.rash.al/uniel                             | G  |
|----------------------------------------------------------------------------------|----|
|                                                                                  |    |
| Portali i Rankimit Kreu Kontrollo Notat - Informacione Pyetje & Pergjigje Ndihme | lo |
|                                                                                  |    |
| Kendi i Maturanteve                                                              |    |
| Kodi i Maturantit: 16                                                            |    |
| © 2016 - Rrjeti Akademik Shqiptar                                                |    |

2. Pas afishimit, studentit i listohen degët që ka aplikuar në universitet, pikët e fituara, rendin në klasifikim, kuotat e degës së studimit dhe pikët e fituesit të fundit në listë. Ngjyra jeshile tregon që studenti është fitues ndërsa e kuqja jofitues:

|    |                                               |                              |                    | Kendi i Maturanteve |                        |                                  |                    |                   |
|----|-----------------------------------------------|------------------------------|--------------------|---------------------|------------------------|----------------------------------|--------------------|-------------------|
|    |                                               |                              | Kodi i Maturantit: | 10.                 |                        | Afisho                           |                    |                   |
|    |                                               |                              |                    |                     |                        |                                  |                    | 🛃 Shkarko -       |
| Nr | Universiteti                                  | Programi studimit            | Kodi maturantit    | Pike                | Rendi ne<br>klasifikim | Kuotat e<br>deges se<br>studimit | Piket minimale     |                   |
| 1  | Universiteti "Aleksandër<br>Xhuvani", Elbasan | Infermieri e<br>Përgjithshme | 160709000011       | 8.05166666666667    | 192                    | 194                              | 8.05               | Shiko Llogaritjen |
| 2  | Universiteti "Aleksandër<br>Xhuvani", Elbasan | Fizioterapi                  | 160709000011       | 8.051666666666667   | 124                    | 109                              | 8.16               | Shiko Llogaritjen |
| 3  | Universiteti "Aleksandër<br>Xhuvani", Elbasan | Logopedi                     | 160709000011       | 8.05166666666667    | 64                     | 77                               | 7.918333333333333  | Shiko Llogaritjen |
| 4  | Universiteti "Aleksandër<br>Xhuvani", Elbasan | Imazheri                     | 160709000011       | 8.05166666666667    | 111                    | 99                               | 8.155              | Shiko Llogaritjen |
| 5  | Universiteti "Aleksandër<br>Xhuvani", Elbasan | Teknik<br>Laboratori         | 160709000011       | 8.051666666666667   | 92                     | 97                               | 8.0283333333333333 | Shiko Llogaritjen |
| 6  | Universiteti "Aleksandër<br>Xhuvani", Elbasan | Psikologji                   | 160709000011       | 7.320366666666667   | 161                    | 77                               | 7.742666666666667  | Shiko Llogaritjen |
| 7  | Universiteti "Aleksandër<br>Xhuvani", Elbasan | Edukim Fizik<br>dhe Sporte   | 160709000011       | 60.6785714285714    | 26                     | 68                               | 51.7785714285714   | Shiko Llogaritjen |

**3.** Studenti klikon në butonin **"Shiko llogaritjen"** për të pare si janë llogaritur pikët e tij:

|    |                                               |                              |                    | Kendi i Maturanteve |                        |                                  |                   |                   |
|----|-----------------------------------------------|------------------------------|--------------------|---------------------|------------------------|----------------------------------|-------------------|-------------------|
|    |                                               |                              | Kodi i Maturantit: | 10070000011         |                        | Afisho                           |                   |                   |
|    |                                               |                              |                    |                     |                        |                                  |                   | 🛃 Shkarko         |
| Nr | Universiteti                                  | Programi studimit            | Kodi maturantit    | Pike                | Rendi ne<br>klasifikim | Kuotat e<br>deges se<br>studimit | Piket minimale    |                   |
| 1  | Universiteti "Aleksandër<br>Xhuvani", Elbasan | Infermieri e<br>Përgjithshme | 160709000011       | 8.05166666666667    | 192                    | 194                              | 8.05              | Shiko Llogaritjen |
| 2  | Universiteti "Aleksandër<br>Xhuvani", Elbasan | Fizioterapi                  | 160709000011       | 8.05166666666667    | 124                    | 109                              | 8.16              | Shiko Llogaritjen |
| 3  | Universiteti "Aleksandër<br>Xhuvani", Elbasan | Logopedi                     | 160709000011       | 8.05166666666667    | 64                     | 77                               | 7.918333333333333 | Shiko Llogaritjen |
| 4  | Universiteti "Aleksandër<br>Xhuvani", Elbasan | Imazheri                     | 160709000011       | 8.05166666666667    | 111                    | 99                               | 8.155             | Shiko Llogaritjen |
| 5  | Universiteti "Aleksandër<br>Xhuvani", Elbasan | Teknik<br>Laboratori         | 160709000011       | 8.05166666666667    | 92                     | 97                               | 8.028333333333333 | Shiko Llogaritjen |
| 6  | Universiteti "Aleksandër<br>Xhuvani", Elbasan | Psikologji                   | 160709000011       | 7.32036666666667    | 161                    | 77                               | 7.74266666666666  | Shiko Llogaritjen |
| 7  | Universiteti "Aleksandër<br>Xhuvani", Elbasan | Edukim Fizik<br>dhe Sporte   | 160709000011       | 60.6785714285714    | 26                     | 68                               | 51.7785714285714  | Shiko Llogaritjen |

4. Llogaritja e pikëve është kryer në bazë të mesatares së gjimnazit dhe matures shtetërore sidhe duke llogaritur përqindjen e pikëve, të lëndëve të veçanta, sipas tabelës që ndodhet në linkun e mëposhtëm, për secilin program studimi. Kriter përjashtues është mesatarja e shkollës së mesme nën 6.

## http://uniel.edu.al/index.php/al/njoftime/647-kriteret-e-pranimit-dhe-perllogaritja-eperqindjes-se-pikeve-ne-programet-e-studimit-te-universitetit-te-elbasanit

| ali i Klasifikimi Keu Kontrollo Notat • Informacion Pyetje & Pergijgi Ndihme (Jesatarija e pergijdishime e glimazit 8.7<br>Logaritija e pikeve ne baze te kriteret te Universiteti "Aleksandër Xhuvani", Elbasan , per programin Intermiteri e Përgjithshme<br>I Mesatarija e pergjithshme e glimazit 8.7<br>Mesatarija e pergjithshme e glimazit 8.7<br>Mesatarija e pergjithshme e matures shteterore i 6.0<br>Mesatarija e pergjithshme per lenden Biologij 0.2<br>Kriteri i perjashtues sijas VKM-se (Wesatare Mature shteterore + 6.0<br>Mesatarija e pergjithshme per lenden Biologij 0.2<br>7 Mesatarija e pergjithshme per lenden Kimi 0.1<br>10 Mesatarija e pergjithshme per lenden Kimi 0.8<br>8 Pieta per lenden Kimi 0.1<br>10 Mesatarija e pergjithshme per lenden Fizike 0.1<br>10 Mesatarija e pergjithshme per lenden Fizike 0.1<br>11 Pieta per lende Fizike 0.1<br>12 Pesha per lenden Fizike 0.1<br>13 Mesatarija e pergjithshme per lenden Fizike 0.1<br>14 Pieta per lende Fizike 0.1<br>15 Pesha per lenden Fizike 0.1<br>16 Mesatarija e pergjithshme per lenden Fizike 0.1<br>17 Pieta per lende Fizike 0.1<br>18 Mesatarija e pergjithshme per lenden Fizike 0.1<br>19 Mesatarija e pergjithshme per lenden Fizike 0.1<br>10 Mesatarija e pergjithshme per lenden Fizike 0.1<br>10 Mesatarija e pergjithshme per lenden Fizike 0.1<br>10 Mesatarija e pergjithshme per lenden Fizike 0.1<br>11 Pieta per lende Fizike 0.1<br>12 Mesatarija e pergjithshme per lenden Fizike 0.1<br>13 Mesatarija e pergjithshme per lenden Fizike 0.1<br>14 Pieta per lende Fizike 0.1<br>15 Mesatarija e pergjithshme per lenden Fizike 0.1<br>16 Mesatarija e pergjithshme per lenden Fizike 0.1<br>17 Pieta per lende fizike 0.1<br>18 Mesatarija e pergjithshme per lenden Fizike 0.1<br>19 Formula e llogaritjes se pikerve eshte ([Mesatare] 0.1<br>10 Mesatarija e pergjithshme per lenden Fizike 0.1<br>10 Totali i pikve per lende fizike 0.1<br>11 Formula e llogaritjes se pikerve eshte ([Mesatare] 0.1<br>12 Formula e llogaritjes se pikerve eshte ([Mesatare] 0.1<br>13 Formula e llogaritjes se pikerve eshte ([Mesatare] 0.1<br>14 Formula e llogaritjes se pikerve eshte ([Mesa | → C A B ht           | ttps://kl   | asifikimi.ualban  | ia.rash.al/Home/GetRankData?q=Ohc04sq6lZ5TlWbyvs                                                                              | CozEmjEQFCeYWs               | Q. 🔄 7    |
|----------------------------------------------------------------------------------------------------|----------------------|-------------|-------------------|----------------------------------------------------------------------------------------------------|------------------------------|-----------|
| Image: Strate in the state in the stat                                                                                                    | rtali i Klasifikimit | Kreu        | Kontrollo Notat   | - Informacione Pyetje & Pergjigje Ndihme                                                                                      |                              | Ident     |
| Image: Constraint of the constraint of the constrain                                                                                                    | Lloga                | ritia e nik | reve ne haze te k | riteret te Universiteti "Aleksandër Yhuvani". Elhasan oo                                                                      | r programin Infermieri e Pör | giithchme |
| Nr.KriteriPike/Rezultati1Mesatarja e pergjithshme e gimnazit8.72Mesatarja e pergjithshme he matures shteterore73Mesatarja e pergjithshme he e matures shteterore sipas VKM-se7.854Kriteri i perjashtues sipas VKM-se [(Mesatare Mature shteterore +6.0Mesatarja e pergjithshme dper lenden Biologji0.25Kriteret per Lendet6Pesha per lenden Biologji0.27Mesatarja e pergjithshme per lenden Biologji1.769Pesha per lenden Biologji0.110Mesatarja e pergjithshme per lenden Kimi0.110Mesatarja e pergjithshme per lenden Fizike0.113Mesatarja e pergjithshme per lenden Fizike0.114Piket per lende Fizike0.7415Pesha per lenden Gjuhe e huaj0.116Mesatarja e pergjithshme per lenden Fizike0.117Piket per lende Gjuhe e huaj0.118Mesatarja e pergjithshme per lenden Fizike0.119Piket per lende Gjuhe e huaj0.116Mesatarja e pergjithshme per lenden Fizike0.116Mesatarja e pergjithshme per lenden Gjuhe e huaj0.74666717Piket per lende Gjuhe e huaj0.74666718Totali i pikve per lende te vendosura si kriter4.1266719Formula e llogaritjes se pikeve eshte ((Mes pergjithshme +<br>Mes.MaturesShteterore)2) 0.5 ] + [KirterLende x MesatareLende]20Totali i pikve per ferturea8.05167                                                                                                    | Liogal               | піја с рік  |                   | incicite Universiteti Aleksander Andvant, Elbasan, po                                                                         | r programmer mer mer re r er | Shkarko - |
| 1   Mesatarja e pergjithshme e gjimnazit   8.7     2   Mesatarja e pergjithshme dhe e matures shteterore   7     3   Mesatarja e pergjithshme dhe e matures shteterore sipas VKM-se   7.85     4   Kriteri i perjashtues sipas VKM-se [ (Mesatare Mature shteterore + 6.0   6.0     5   Kriteri per Lendet   6     6   Pesha per lenden Biologji   0.2     7   Mesatarja e pergjithshme per lenden Biologji   8.8     8   Pietke per lende Biologji   1.76     9   Pesha per lenden Kimi   0.1     10   Mesatarja e pergjithshme per lenden Kimi   8.8     11   Piket per lende Kimi   0.88     12   Pesha per lenden Fizike   0.1     13   Mesatarja e pergjithshme per lenden Fizike   7.4     14   Piket per lende Fizike   0.1     15   Pesha per lenden Gjuhe e huaj   0.746667     16   Mesatarja e pergjithshme per lenden Gjuhe e huaj   0.746667     17   Piket per lende e vendosura si kriter   4.12667     18   Totali i pikve per lendet e vendosura si kriter   4.12667     19   Formula e llogaritjes se pikve esht                                                                                                    |                      |             | Nr.               | Kriteri                                                                                                    | Pike/Rezultati               |           |
| 2   Mesatarja e pergjithshme e matures shteterore   7     3   Mesatarja e pergjithshme dhe e matures shteterore sipas VKM-se   7.85     4   Kriteri i perjashtues sipas VKM-se [ (Mesatare Mature shteterore + 6.0     6   Mesatare Pergjithshme)2] >     5   Kriteret per Lendet     6   Pesha per lenden Biologji   0.2     7   Mesatarja e pergjithshme per lenden Biologji   8.8     8   Piket per lende Biologji   1.76     9   Pesha per lenden Kimi   0.1     10   Mesatarja e pergjithshme per lenden Kimi   8.8     11   Piket per lende Kimi   0.8     12   Pesha per lenden Fizike   0.1     13   Mesatarja e pergjithshme per lenden Fizike   0.1     14   Piket per lende Fizike   0.74     15   Pesha per lenden Gjuhe e huaj   7.46667     16   Mesatarja e pergjithshme per lenden Gjuhe e huaj   0.746667     17   Piket per lende Gjuhe e huaj   0.746667     18   Totali i pikve per lende e vendosura si kriter   4.12667     19   Formula e llogaritips se pikve weshte [((Mes pergjithshme + Mes.MaturesShteterore)/2) x 0.5] + [(KriteLende x Mes                                                                                                    |                      |             | 1                 | Mesatarja e pergjithshme e gjimnazit                                                                                          | 8.7                          |           |
| 3   Mesatarja e pergjithshme dhe e matures shteterore sipas VKM-se   7.85     4   Kriteri i perjashtues sipas VKM-se ([Mesatare Mature shteterore + 6.0]   6.0     Mesatare Pergjithshme)/2] >   Mesatare Dergjithshme)/2] >   5     5   Kriteret per Lendet   0.2     6   Pesha per lenden Biologji   8.8     7   Mesatarja e pergjithshme per lenden Biologji   1.76     9   Pesha per lende Kimi   0.1     10   Mesatarja e pergjithshme per lenden Kimi   8.8     11   Piket per lende Kimi   0.88     12   Pesha per lenden Fizike   0.1     13   Mesatarja e pergjithshme per lenden Fizike   7.4     14   Piket per lende Fizike   0.74     15   Pesha per lenden Gjuhe e huaj   0.746667     16   Mesatarja e pergjithshme per lenden Gjuhe e huaj   0.746667     17   Piket per lende Gjuhe e huaj   0.746667     18   Totali i pikve per lende t e vendosura si kriter   4.12667     19   Formula e llogaritips se pikve weshte [((Mes pergitthshme +<br>Mes.MaturesShteterore)/2) x 0.5] + [KriterLende x MesatareLende]   V46667     19   Formula e llogaritips se pikve vesithe                                                                                                    |                      |             | 2                 | Mesatarja e pergjithshme e matures shteterore                                                                                 | 7                            |           |
| 4   Kriteri i perjashtues sipas VKM-se [ (Mesatare Mature shteterore +<br>Mesatare Pergjithshme)/2] >   6.0     5   Kriteret per Lendet     6   Pesha per lenden Biologji   0.2     7   Mesatarja e pergjithshme per lenden Biologji   8.8     8   Piket per lende Biologji   1.76     9   Pesha per lenden Kimi   0.1     10   Mesatarja e pergjithshme per lenden Kimi   0.88     11   Piket per lende Kimi   0.88     12   Pesha per lenden Fizike   0.1     13   Mesatarja e pergjithshme per lenden Fizike   0.1     14   Piket per lende Fizike   0.1     15   Pesha per lenden Fizike   0.1     16   Mesatarja e pergjithshme per lenden Gjuhe e huaj   0.1     16   Mesatarja e pergjithshme per lenden Gjuhe e huaj   0.1     16   Mesatarja e pergjithshme per lenden Gjuhe e huaj   0.746667     17   Piket per lende Gjuhe e huaj   0.746667     18   Totali i pikve per lende e vendosura si kriter   4.12667     19   Formula e llogarities se pikeve eshte [((Mes.pergjithshme +<br>Mes.MaturesShteteror)/2 x 0.5] + [KriterLende x MesatareLende]   20                                                                                                    |                      |             | 3                 | Mesatarja e pergjithshme dhe e matures shteterore sipas VKM-se                                                                | 7.85                         |           |
| 5   Kriteret per Lendet     6   Pesha per lenden Biologji   0.2     7   Mesatarja e pergjithshme per lenden Biologji   8.8     8   Piket per lende Biologji   1.76     9   Pesha per lenden Kimi   0.1     10   Mesatarja e pergjithshme per lenden Kimi   8.8     11   Piket per lende Kimi   0.88     12   Pesha per lenden Fizike   0.1     13   Mesatarja e pergjithshme per lenden Fizike   0.4     14   Piket per lende Fizike   0.74     15   Pesha per lenden Gjuhe e huaj   0.746667     17   Piket per lende Gjuhe e huaj   0.746667     18   Totali i pikve per lendet e vendosura si kriter   4.12667     19   Formula e llogaritjes se pikve eshte [((Mes.pergjithshme +<br>Mes.MaturesShteteroe)/2) x 0.5] + [KriterLende x MesatareLende]   20     20   Totali i pikve te futuara   8.05167                                                                                                    |                      |             | 4                 | Kriteri i perjashtues sipas VKM-se [ (Mesatare Mature shteterore +<br>Mesatare Pergjithshme)/2] >                             | 6.0                          |           |
| 6   Pesha per lenden Biologji   0.2     7   Mesatarja e pergjithshme per lenden Biologji   8.8     8   Piket per lende Biologji   1.76     9   Pesha per lenden Kimi   0.1     10   Mesatarja e pergjithshme per lenden Kimi   8.8     11   Piket per lende Kimi   0.88     12   Pesha per lenden Fizike   0.1     13   Mesatarja e pergjithshme per lenden Fizike   0.1     14   Piket per lende Kimi   0.88     15   Pesha per lenden Gjuhe e huaj   0.1     16   Mesatarja e pergjithshme per lenden Fizike   0.74     15   Pesha per lenden Gjuhe e huaj   0.1     16   Mesatarja e pergjithshme per lenden Gjuhe e huaj   0.746667     17   Piket per lende Gjuhe e huaj   0.746667     18   Totali i pikve per lende e vendosura si kriter   4.12667     19   Formula e llogaritijes se pikve veshte [((Mes.pergjithshme + Mes.MaturesShteteroe)/2) x 0.5] + [KriterLende x MesatareLende]   Ves.MaturesShteteroe)/2) x 0.5] + [KriterLende x MesatareLende]     20   Totali i pikve te fituara   8.05167                                                                                                    |                      |             | 5                 | Kriteret per Lendet                                                                                                    |                              |           |
| 7   Mesatarja e pergjithshme per lende Biologji   8.8     8   Piket per lende Biologji   1.76     9   Pesha per lenden Kimi   0.1     10   Mesatarja e pergjithshme per lenden Kimi   8.8     11   Piket per lende Kimi   0.88     12   Pesha per lenden Fizike   0.1     13   Mesatarja e pergjithshme per lenden Fizike   0.1     14   Piket per lende Fizike   0.1     15   Pesha per lenden Gjuhe e huaj   0.1     16   Mesatarja e pergjithshme per lenden Gjuhe e huaj   0.1     17   Piket per lende Gjuhe e huaj   0.1     18   Totali i pikve per lende Gjuhe e huaj   0.746667     19   Formula e llogaritjes se pikeve eshte [((Mes.pergjithshme +<br>Mes.MaturesShteteror)/2) x 0.5 ] + [KriterLende x MesatareLende]   20     20   Totali i pikve te fituara   8.05167                                                                                                    |                      |             | 6                 | Pesha per lenden Biologji                                                                                                    | 0.2                          |           |
| 8   Piket per lende Biologij   1.76     9   Pesha per lenden Kimi   0.1     10   Mesatarja e pergjithshme per lenden Kimi   8.8     11   Piket per lende Kimi   0.88     12   Pesha per lenden Fizike   0.1     13   Mesatarja e pergjithshme per lenden Fizike   7.4     14   Piket per lende Fizike   0.74     15   Pesha per lenden Gjuhe e huaj   0.1     16   Mesatarja e pergjithshme per lenden Gjuhe e huaj   0.46667     17   Piket per lende Gjuhe e huaj   0.746667     18   Totali i pikve per lende e vendosura si kriter   4.12667     19   Formula e llogaritjes se pikeve eshte [((Mes.pergjithshme +<br>Mes.MaturesShteterore)/2) x 0.5] + [KriterLende x MesatareLende]   0     20   Totali i pikve te fituara   8.05167                                                                                                    |                      |             | 7                 | Mesatarja e pergjithshme per lenden Biologji                                                                                  | 8.8                          |           |
| 9 Pesha per lenden Kimi 0.1   10 Mesatarja e pergjithshme per lenden Kimi 8.8   11 Piket per lende Kimi 0.88   12 Pesha per lenden Fizike 0.1   13 Mesatarja e pergjithshme per lenden Fizike 7.4   14 Piket per lende Fizike 0.74   15 Pesha per lenden Gjuhe e huaj 0.1   16 Mesatarja e pergjithshme per lenden Gjuhe e huaj 7.4   17 Piket per lende Gjuhe e huaj 0.74   18 Totali i pikve per lende e vendosura si kriter 4.12667   19 Formula e llogaritjes se pikeve eshte [((Mes.pergjithshme +<br>Mes.MaturesShteterore)/2) x 0.5 ] + [KriterLende x MesatareLende]   20 Totali i pikve te fituara 8.05167                                                                                                    |                      |             | 8                 | Piket per lende Biologji                                                                                                    | 1.76                         |           |
| 10   Mesatarja e pergjithshme per lenden Kimi   8.8     11   Piket per lende Kimi   0.88     12   Pesha per lenden Fizike   0.1     13   Mesatarja e pergjithshme per lenden Fizike   7.4     14   Piket per lende Fizike   0.74     15   Pesha per lenden Gjuhe e huaj   0.1     16   Mesatarja e pergjithshme per lenden Gjuhe e huaj   0.746667     17   Piket per lende Gjuhe e huaj   0.746667     18   Totali i pikve per lendet e vendosura si kriter   4.12667     19   Formula e llogaritjes se pikve veshte [((Mes.pergjithshme +<br>Mes.MaturesShteterore)/2) x 0.5] + [KriterLende x MesatareLende]   U     20   Totali i pikve te fituara   8.05167                                                                                                    |                      |             | 9                 | Pesha per lenden Kimi                                                                                                    | 0.1                          |           |
| 11 Piket per lende Kimi 0.88   12 Pesha per lenden Fizike 0.1   13 Mesatarja e pergjithshme per lenden Fizike 7.4   14 Piket per lende Fizike 0.74   15 Pesha per lenden Gjuhe e huaj 0.1   16 Mesatarja e pergjithshme per lenden Gjuhe e huaj 7.46667   17 Piket per lende Gjuhe e huaj 0.746667   18 Totali i pikve per lendet e vendosura si kriter 4.12667   19 Formula e llogaritjes se pikeve eshte [((Mes.pergjithshme +<br>Mes.MaturesShteterore)/2) x 0.5] + [KriterLende x MesatareLende] 5.05167                                                                                                    |                      |             | 10                | Mesatarja e pergjithshme per lenden Kimi                                                                                      | 8.8                          |           |
| 12 Pesha per lenden Fizike 0.1   13 Mesatarja e pergjithshme per lenden Fizike 7.4   14 Piket per lende Fizike 0.74   15 Pesha per lenden Gjuhe e huaj 0.1   16 Mesatarja e pergjithshme per lenden Gjuhe e huaj 7.46667   17 Piket per lende Gjuhe e huaj 0.746667   18 Totali i pikve per lendet e vendosura si kriter 4.12667   19 Formula e llogaritjes se pikeve eshte [((Mes.pergjithshme +<br>Mes.MaturesShteterore)/2) x 0.5] + [KriterLende x MesatareLende]   20 Totali i pikve te fituara 8.05167                                                                                                    |                      |             | 11                | Piket per lende Kimi                                                                                                    | 0.88                         |           |
| 13   Mesatarja e pergjithshme per lenden Fizike   7.4     14   Piket per lende Fizike   0.74     15   Pesha per lenden Gjuhe e huaj   0.1     16   Mesatarja e pergjithshme per lenden Gjuhe e huaj   7.46667     17   Piket per lende Gjuhe e huaj   0.746667     18   Totali i pikve per lendet e vendosura si kriter   4.12667     19   Formula e llogaritjes se pikeve eshte [((Mes.pergjithshme +<br>Mes.MaturesShteterore)/2) x 0.5 ] + [KriterLende x MesatareLende]   8.05167                                                                                                    |                      |             | 12                | Pesha per lenden Fizike                                                                                                    | 0.1                          |           |
| 14 Piket per lende Fizike 0.74   15 Pesha per lenden Gjuhe e huaj 0.1   16 Mesatarja e pergjithshme per lenden Gjuhe e huaj 7.46667   17 Piket per lende Gjuhe e huaj 0.746667   18 Totali i pikve per lendet e vendosura si kriter 4.12667   19 Formula e llogaritjes se pikve veshte [((Mes.pergjithshme +<br>Mes.MaturesShteterore)/2) x 0.5] + [KriterLende x MesatareLende]   20 Totali i pikve te fituara 8.05167                                                                                                    |                      |             | 13                | Mesatarja e pergjithshme per lenden Fizike                                                                                    | 7.4                          |           |
| 15 Pesha per lenden Gjuhe e huaj 0.1   16 Mesatarja e pergjithshme per lenden Gjuhe e huaj 7.46667   17 Piket per lende Gjuhe e huaj 0.746667   18 Totali i pikve per lendet e vendosura si kriter 4.12667   19 Formula e llogaritjes se pikeve eshte [((Mes.pergjithshme +<br>Mes.MaturesShteteror)/2) x 0.5 ] + [KriterLende x MesatareLende] 8.05167                                                                                                    |                      |             | 14                | Piket per lende Fizike                                                                                                    | 0.74                         |           |
| 16   Mesatarja e pergjithshme per lenden Gjuhe e huaj   7.46667     17   Piket per lende Gjuhe e huaj   0.746667     18   Totali i pikve per lende e vendosura si kriter   4.12667     19   Formula e llogaritjes se pikeve eshte [((Mes.pergjithshme +<br>Mes.MaturesShteteror)/2) x 0.5] + [KriterLende x MesatareLende]   8.05167                                                                                                    |                      |             | 15                | Pesha per lenden Gjuhe e huaj                                                                                                 | 0.1                          |           |
| 17 Piket per lende Gjuhe e huaj 0.746667   18 Totali i pikve per lendet e vendosura si kriter 4.12667   19 Formula e llogaritjes se pikeve eshte [((Mes.pergjithshme +<br>Mes.MaturesShteterore)/2) x 0.5 ] + [KriterLende x MesatareLende] 8.05167                                                                                                    |                      |             | 16                | Mesatarja e pergjithshme per lenden Gjuhe e huaj                                                                              | 7.46667                      |           |
| 18   Totali i pikve per lendet e vendosura si kriter   4.12667     19   Formula e Ilogaritjes se pikeve eshte [((Mes.pergjithshme + Mes.MaturesShteterore)/2) x 0.5 ] + [KriterLende x MesatareLende]     20   Totali i pikve te fituara   8.05167                                                                                                    |                      |             | 17                | Piket per lende Gjuhe e huaj                                                                                                  | 0.746667                     |           |
| 19 Formula e llogaritjes se pikeve eshte [/(Mes.pergjithshme +<br>Mes.MaturesShteterore)/2) x 0.5 ] + [KriterLende x MesatareLende]   20 Totali i pikeve te fituara                                                                                                    |                      |             | 18                | Totali i pikve per lendet e vendosura si kriter                                                                               | 4.12667                      |           |
| 20 Totali i pikeve te fituara 8.05167                                                                                                    |                      |             | 19                | Formula e llogaritjes se pikeve eshte [((Mes.pergjithshme + Mes.MaturesShteterore)/2) x 0.5 ] + [KriterLende x MesatareLende] |                              |           |
|                                                                                                    |                      |             | 20                | Totali i pikeve te fituara                                                                                                    | 8.05167                      |           |

5. Nëse student dëshiron të shikojë notat e maturës shtetërore dhe të shkollës së mesme, klikon në menu **'Kontrollo Notat'**:

| → C n                 | os://klasifikimi.ualbani                                         | a.rash.al/Home/GetRankData?q=Ohc04sq6lZ5TlWbyvs                                       | CozEmjE   |
|-----------------------|------------------------------------------------------------------|---------------------------------------------------------------------------------------|-----------|
| ortali i Klasifikimit | Kreu Kontrollo Notat -                                           | Informacione Pyetje & Pergjigje Ndihme                                                |           |
| Llogarit              | Notat e shkolles<br>Notat e Matures<br>ja e pikeve ne baze te kr | se mesme<br>iteret te <b>Universiteti "Aleksandër Xhuvani", Elbasan</b> , per         | r program |
|                       | Nr.                                                              | Kriteri                                                                               | Pike/Re   |
|                       | 1                                                                | Mesatarja e pergjithshme e gjimnazit<br>Mesatarja e pergjithshme e matures shteterore | 8.        |
|                       | 3                                                                | Mesataria e pergiithshme dhe e matures shteterore sipas VKM-se                        | 7.        |

**6.** Pasi zgjedh fushën e kërkuar vendos **ID** e maturës dhe klikon **"kërko"**, studentit i shfaqen të dhënat e kërkuara:

| C 🕯 https://        | klasifikimi.ualba | ania.rash.al/Raports/GetNxenes  | DataTest     |      |         |                                  | Q |
|---------------------|-------------------|---------------------------------|--------------|------|---------|----------------------------------|---|
| i Klasifikimit Kreu | Kontrollo Nota    | ut ▼ Informacione Pyetje & Perç | gjigje Ndihr | ne   |         |                                  | I |
|                     |                   | Kodi<br>Maturantit:             | Kerko        |      |         |                                  |   |
| Shkolla             | Profili           | Lenda                           | Nota         | Viti | Kredite | Kurrikula                        |   |
| MAHIR DOMI          | GJIMNAZ           | Arte (muzikë, vallezim, teatër  | 9.5          | 1    | 1       | Kurrikul bërthamë                |   |
| MAHIR DOMI          | GJIMNAZ           | Arte (muzikë, vallezim, teatër  | 9.6          | 2    | 1       | Kurrikul bërthamë                |   |
| MAHIR DOMI          | GJIMNAZ           | Arte (muzikë, vallezim, teatër  | 9.8          | 3    | 1       | Kurrikul bërthamë                |   |
| MAHIR DOMI          | GJIMNAZ           | Biologji                        | 8.3          | 1    | 2       | Kurrikul bërthamë                |   |
| MAHIR DOMI          | GJIMNAZ           | Biologji                        | 9.3          | 2    | 2       | Kurrikul bërthamë                |   |
| MAHIR DOMI          | GJIMNAZ           | Biologji e thelluar             | 7            | 3    | 2       | Kurrikul me zgjedhje të detyruar |   |
| MAHIR DOMI          | GJIMNAZ           | Biologji e zbatuar              | 8.2          | 2    | 2       | Kurrikul me zgjedhje të detyruar |   |
| MAHIR DOMI          | GJIMNAZ           | Edukim fizik dhe sporte         | 9.8          | 1    | 2       | Kurrikul bërthamë                |   |
| MAHIR DOMI          | GJIMNAZ           | Edukim fizik dhe sporte         | 9.9          | 2    | 3       | Kurrikul bërthamë                |   |
| MAHIR DOMI          | GJIMNAZ           | Edukim fizik dhe sporte         | 10           | 3    | 3       | Kurrikul bërthamë                |   |
| MAHIR DOMI          | GJIMNAZ           | Ekonomi                         | 7.4          | 3    | 2       | Kurrikul bërthamë                |   |
| MAHIR DOMI          | GJIMNAZ           | Fizikë                          | 7.6          | 1    | 2       | Kurrikul bërthamë                |   |
| MAHIR DOMI          | GJIMNAZ           | Fizikë                          | 6.6          | 2    | 2       | Kurrikul bërthamë                |   |
| MAHIR DOMI          | GJIMNAZ           | Gjeografi                       | 8.9          | 2    | 1       | Kurrikul bërthamë                |   |

**7.** Në rast se student dëshiron të ankimojë rezultatin e tij ndiqni udhëzimin për ankimimin e publikuar në faqen zyrtare **uniel.edu.al.**